# E-Mail-Konto in Microsoft Outlook 2003

#### Bitte beachten Sie:

Der Support von Outlook 2003 wurde von Microsoft am 08.04.2014 eingestellt. Da die Weiternutzung auf Grund fehlender Sicherheitsupdates ein **Sicherheitsrisiko** bedeutet, empfehlen wir Ihnen den Umstieg auf eine aktuellere Outlook-Version.

#### Bitte beachten Sie:

Stellen Sie bitte vorab sicher, dass Sie das aktuelle Service Pack 3 für Microsoft Outlook 2003 installiert haben. Sollten Sie darauf keinen Einfluss haben, z.B. als Firmen-Mitarbeiter, wenden Sie sich bitte mit diesem Thema an Ihren IT-Spezialisten.

Weitere Informationen zu diesem Service-Pack finden Sie auf den Microsoft Download-Seiten.

### Schritt 1

Öffnen Sie Microsoft Outlook 2003.

#### Schritt 2

Klicken Sie im Menü auf Extras > E-Mail-Konten....

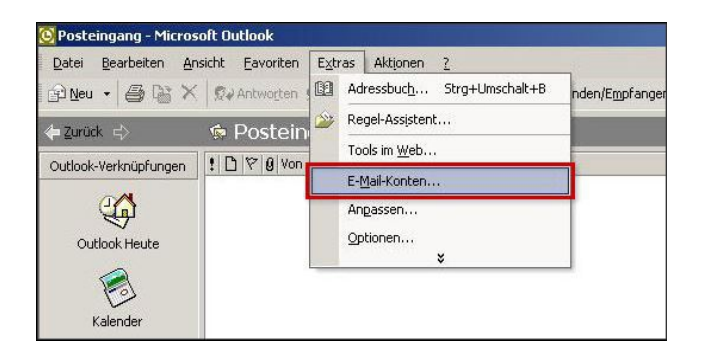

#### Schritt 3

Wählen Sie den Kontotyp: POP3 oder IMAP. Warum ist diese Einstellung besonders wichtig?

Wenn Sie Ihre E-Mails lokal nur auf Ihrem PC verwalten wollen, ist POP3 die richtige Wahl. Wenn Sie von unterwegs E-Mails lesen und empfangen wollen, richten Sie den Kontotyp IMAP ein.

### Schritt 4

Im nun folgenden Fenster tragen Sie **Benutzer-, Anmelde-** und **Serverinformationen** ein. Damit Sie E-Mails über dieses Konto versenden können, klicken Sie bitte anschließend auf **Weitere Einstellungen...**.

| -Mail-Konten                     |                                                          |                                                                                                    | <u>? ×</u>                  |  |
|----------------------------------|----------------------------------------------------------|----------------------------------------------------------------------------------------------------|-----------------------------|--|
| Internet-E-Ma<br>Alle Einstellun | il-Einstellungen (POP3)<br>gen auf dieser Seite sind nöt | ig, damit Ihr Konto richtig funktionie                                                                                                    | rt.                         |  |
| Benutzerinform                   | mationen                                                 | Serverinformationen                                                                                                    |                             |  |
| Ihr Name:                        | Ihr Name                                                 | Posteingangsserver (POP3):                                                                                                    | atmailXX.worldsoft-mail.net |  |
| E-Mail-Adresse:                  | test@ihredomain.tld                                      | Postausgangsserver (SMTP):                                                                                                    | atmailXX.worldsoft-mail.net |  |
| Anmeldeinformationen             |                                                          | Einstellungen testen                                                                                                    |                             |  |
| Benutzername:                    | test@ihredomain.tld                                      | <ul> <li>Wir empfehlen Ihnen, das neue Konto nach dem Eingeben<br/>aller Informationen in diesem Fenster zu testen, indem Sie<br/>auf die Schaffläche unten klicken (Netzwerkverbindung<br/>erforderlich).</li> </ul> |                             |  |
| Kennwort:                        | *****                                                    |                                                                                                    |                             |  |
|                                  | Kennwort speichern                                       | Kontoeinstellungen testei                                                                                                    | n                           |  |
| Anmeldung o<br>Kennwortaut       | durch gesicherte<br>:hentifizierung (SPA)                |                                                                                                    | Weitere Einstellungen       |  |
|                                  |                                                          | < Zurück                                                                                                    | Weiter > Abbrechen          |  |

|                           | Benutzer                                              | informationen                                                                                     |
|---------------------------|-------------------------------------------------------|---------------------------------------------------------------------------------------------------|
| Ihr Name                  | Frei wählbar. Wird als A                              | nzeigename beim E-Mail-Empfänger angezeigt.                                                       |
| E-Mail-Adresse            | Ihre voll                                             | ständige Atmail E-Mail-Adresse                                                                    |
|                           | Anmelde                                               | informationen                                                                                     |
| I                         | Benutzername                                          | Ihre vollständige Atmail E-Mail-Adresse                                                           |
|                           | Kennwort                                              | Innerhalb Atmail vergeben                                                                         |
| Kontrollkästcher<br>Kennv | n Anmeldung durch gesicherte<br>wortauthentifizierung | Da diese Funktion von unseren Mailservern nicht unterstützt wird, hier bitte kein Häkchen setzen. |
|                           | Serverir                                              | nformationen                                                                                      |
| Posteingangsserve         | r (POP3)                                              | atmailXX.worldsoft-mail.net                                                                       |
| Postausgangsserve         | er (SMTP)                                             | atmailXX.worldsoft-mail.net                                                                       |
|                           |                                                       |                                                                                                   |

## Schritt 5

Es öffnet sich ein neues Fenster. Klicken Sie hier auf **Postausgangsserver**. Setzen Sie ein Häkchen bei **Der Postausgangsserver (SMTP) erfordert Authentifizierung**.

Schließen Sie den Vorgang mit OK ab.

| Internet | -E-Mail-Einstellungen                                         | ? × |
|----------|---------------------------------------------------------------|-----|
| Allgeme  | in Postausgangsserver Verbindung Erweitert                    |     |
| 🔽 De     | er Postausgangsserver (SMTP) erfordert Authentifizierung      |     |
| ۲        | Gleiche Einstellungen wie für Posteingangsserver verwende     | n   |
| C        | Anmelden mit                                                  |     |
|          | Benutzerhame:                                                 |     |
|          | Kennwort:                                                     |     |
|          | Kennwort speichern                                            |     |
|          | Anmeldung durch gesicherte<br>Kennwortauthentifizierung (SPA) |     |
| С        | Vor dem Senden bei Posteingangsserver anmelden                |     |
|          |                                                               |     |
|          |                                                               |     |
|          |                                                               |     |
|          |                                                               |     |
|          |                                                               |     |
|          |                                                               |     |
|          |                                                               |     |
|          |                                                               | _   |
|          | OK Abbrech                                                    | en  |

## Schritt 6

Aktivieren Sie nun die SSL-Verschlüsselung unter dem Reiter **Erweitert** (A). Setzen Sie zweimal ein Häkchen bei **Server erfordert eine verschlüsselte Verbindung (SSL)** (B und C). Bei **Posteingangsserver (POP3)** wird der korrekte Server-Port 995 automatisch hinterlegt, bei **Postausgangsserver (SMTP)** ändern Sie ihn bitte auf Port **587** ab.

Schließen Sie den Vorgang mit OK ab.

| Serverar  | schlussnummern              |               | - 1                    |
|-----------|-----------------------------|---------------|------------------------|
| Postein   | gangsserver (POP:           | 3): 995       | Standard verwenden     |
| B 🗹       | erver er <u>f</u> ordert ei | ne verschlüss | selte Verbindung (SSL) |
| Postau    | gangsserver (S <u>M</u>     | TP): 587      | ]                      |
|           | erver erfordert ei          | ne verschlüss |                        |
|           |                             |               |                        |
| Servertin | neout                       |               |                        |
| Kurz      | -J                          | Lang 1 Mir    | nute                   |
| Ordner    |                             |               |                        |
|           |                             |               |                        |
| Stamm     | pronerprad:                 |               |                        |
|           |                             |               |                        |
|           |                             |               |                        |
|           |                             |               |                        |
|           |                             |               |                        |
|           |                             |               |                        |
|           |                             |               |                        |
|           |                             |               |                        |
|           |                             |               |                        |
|           |                             |               |                        |

Bitte beachten Sie:

Der Port 587 funktioniert nicht?

Geben Sie statt dessen bei Postausgangsserver (SMTP) den Port465 ein.

## Schritt 7

Klicken Sie auf im Fenster E-Mail-Konten auf Weiter > Fertigstellen

| Benutzerinfori  | nationen                               | Serverinformationen                                   |                            |  |
|-----------------|----------------------------------------|-------------------------------------------------------|----------------------------|--|
| Ihr Name:       | Ihr Name                               | Posteingangsserver (POP3):                            | atmailXX.worldsoft-mail.ne |  |
| E-Mail-Adresse: | test@ihredomain.tld                    | Postausgangsserver (SMTP):                            | atmailXX.worldsoft-mail.ne |  |
| Anmeldeinforr   | nationen                               | Einstellungen testen                                  |                            |  |
| Benutzername:   | test@ihredomain.tld                    | Wir empfehlen Ihnen, das neue Konto nach dem Eingeben |                            |  |
| Kennwort:       | ******                                 | auf die Schaltfläche unten klick                      | en (Netzwerkverbindung     |  |
| C Anmeldung o   | Kennwort speichern<br>lurch gesicherte | Kontoeinstellungen teste                              | n                          |  |

Ihr E-Mail-Konto ist nun fertig eingerichtet.